# Leitfaden: an! Postfach im Outlook einrichten

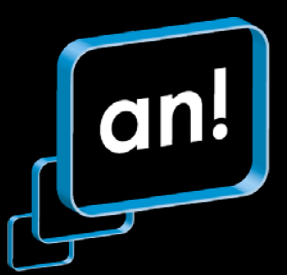

## Schritt 1: Outlook 2010 starten

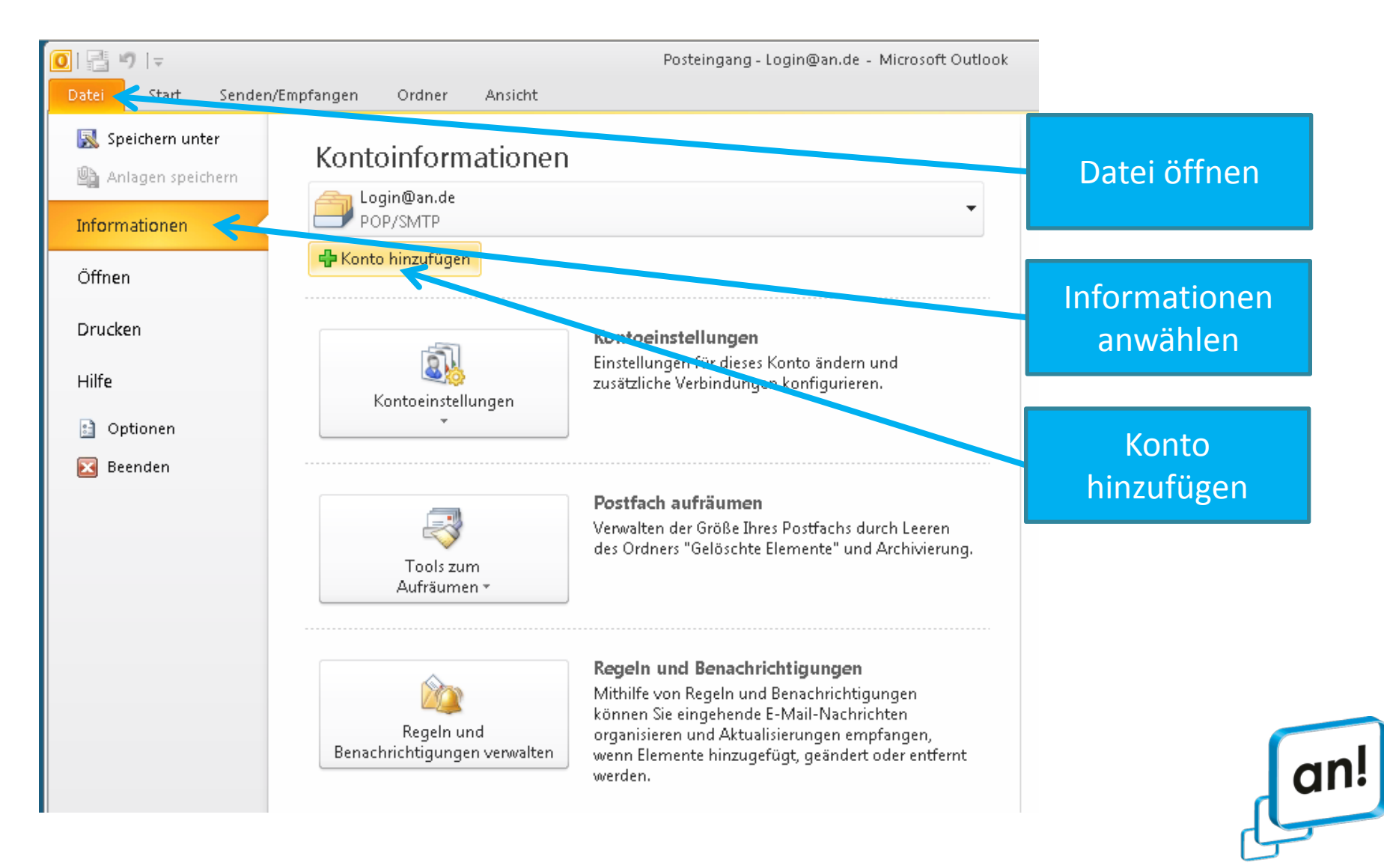

### Schritt 2 : Einstellungen vornehmen

|                                                                                                    | Neues Konto hinzufügen                                                                                                    | ×                           |                                       |                                     |
|----------------------------------------------------------------------------------------------------|----------------------------------------------------------------------------------------------------|-----------------------------|---------------------------------------|-------------------------------------|
|                                                                                                    | Konto automatisch einrichten<br>Verbindung mit anderen Servertypen herstellen.                                                                                                    | ×                           |                                       |                                     |
|                                                                                                    | C E-Mail-Konto                                                                                                    |                             |                                       |                                     |
|                                                                                                    | Ihr Name:<br>Beispiel: Heike Molnar<br>E-Mail-Adresse:<br>Beispiel: heike@contoso.com<br>Kennwort:<br>Kennwort:<br>Kennwort emeut eingeben:<br>Geben Sie das Kennwort ein, das Sie vom Internetd | enstanbieter of the meben.  | Servereinste<br>zusätzliche S<br>anwä | llungen oder<br>ervertypen<br>ihlen |
|                                                                                                    | C Textnachrichten (SMS)                                                                                                    | < Zurück Weiter > Techen    | Weiter klicke                         | n                                   |
| Neues Konto hinzufügen<br>Dienst auswählen                                                                                                    | <br>×<br>ایار                                                                                                    |                             |                                       |                                     |
|                                                                                                    | <u> </u>                                                                                                    |                             |                                       |                                     |
| <ul> <li>Internet-E-Mail<br/>Verbindung mit dem POP- ocur IMAP-Server nerstenen, um of the Machatebben zu senden und zu empfangen.</li> <li>Microsoft Exchange oder kompatibler Dienst<br/>Verbindung herstellen und auf E-Mail-Nachrichten, den Kalender, Kontakte, Faxe und Voicemail zugreifen.</li> <li>Textnachrichten (SMS)<br/>Verbindung mit einem Mobilfunkdienst herstellen.</li> </ul> |                                                                                                    | Internet E-Mail<br>anwählen |                                       |                                     |
|                                                                                                    |                                                                                                    | Weiter klicken              |                                       |                                     |
|                                                                                                    | < Zurüc Weiter > Abbrechen                                                                                                    |                             |                                       | an!                                 |

Internet, Telefon, Fernsehen. Für Leipzig aus Leipzig.

### Schritt 3: Den Anweisungen des Programms folgen

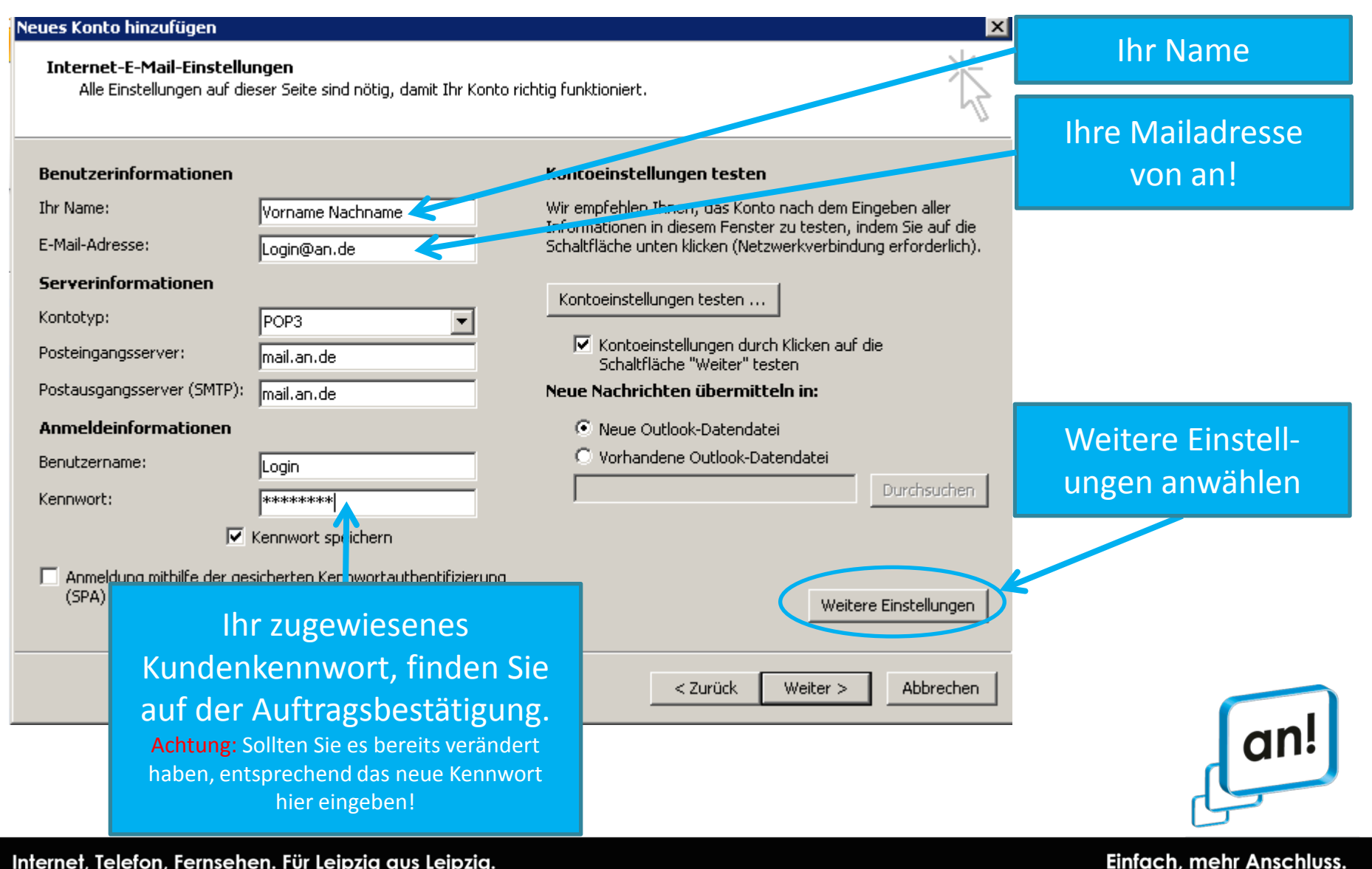

Internet, Telefon, Fernsehen. Für Leipzig aus Leipzig.

### Schritt 4: Internet E-Mail-Einstellungen vornehmen

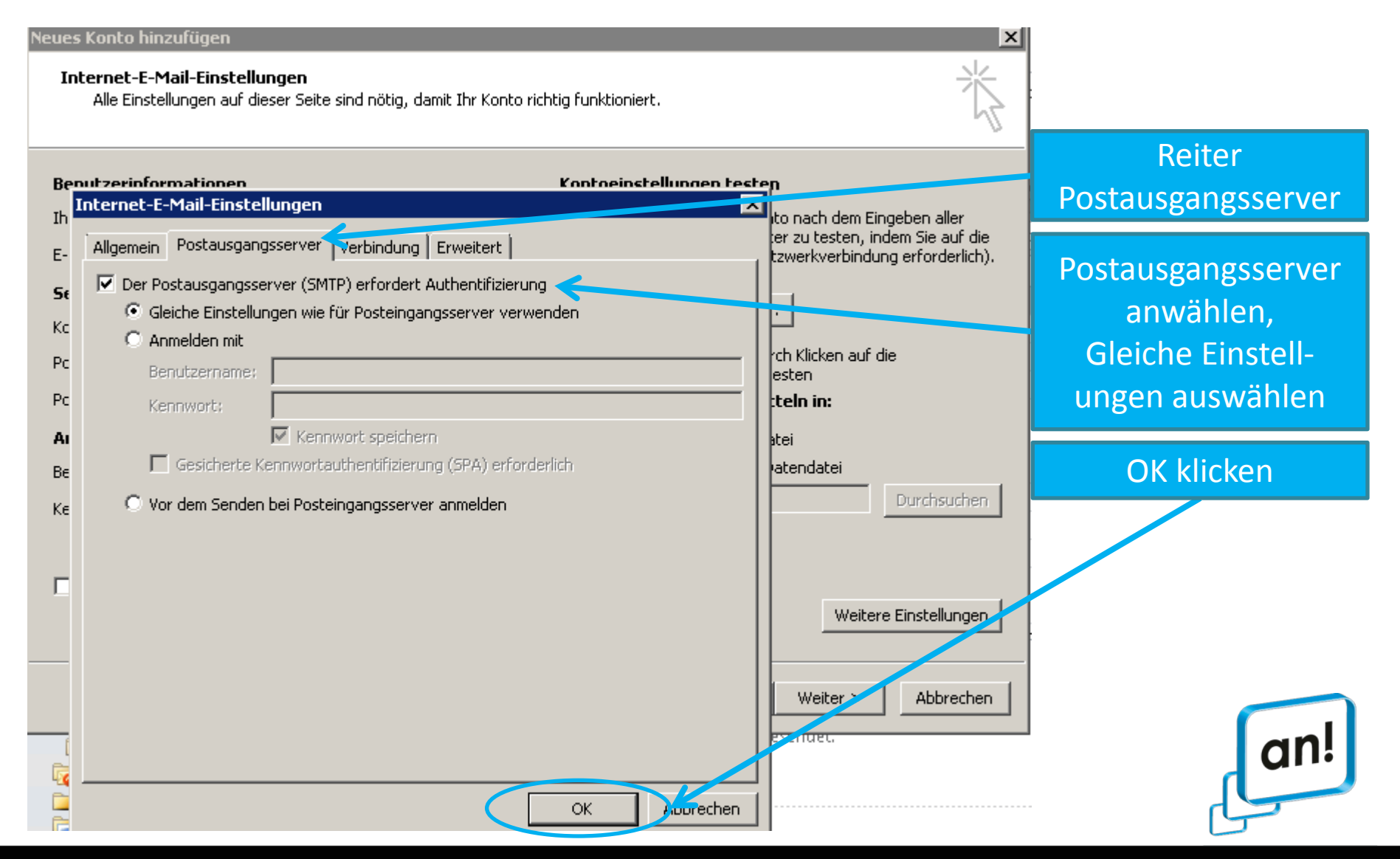

#### Internet, Telefon, Fernsehen. Für Leipzig aus Leipzig.

### Schritt 5: Kontoeinstellungen testen

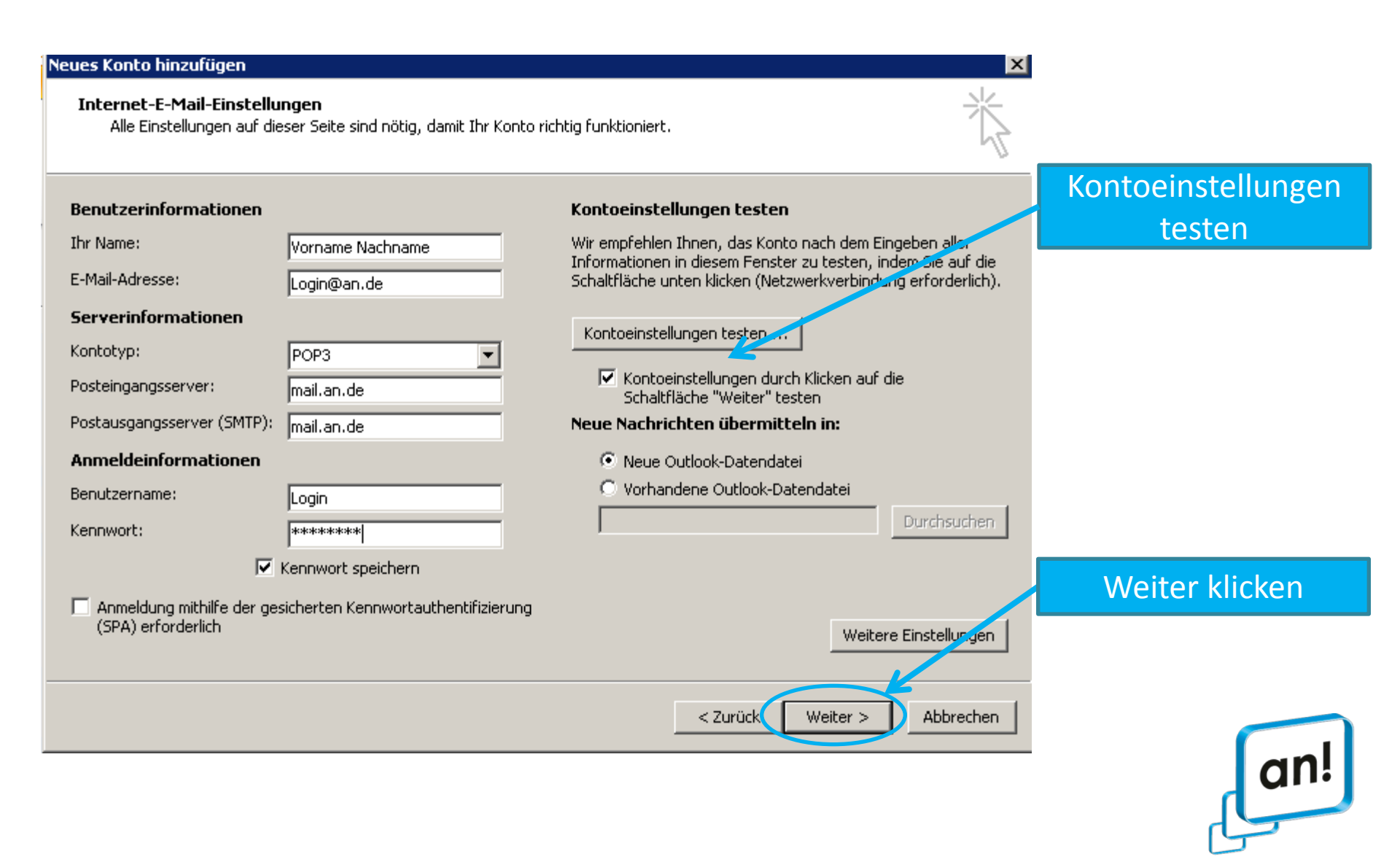

Internet, Telefon, Fernsehen. Für Leipzig aus Leipzig.

### Schritt 6: Kontoeinstellungen testen

| Neues Konto hinzufügen Internet-E-Mail-Einstellungen Alle Einstellungen auf dieser Seite sind nötig, damit Ihr Konto richtig funktioniert.                                                                                                    | ×                                    |
|----------------------------------------------------------------------------------------------------|--------------------------------------|
| Benutzei       Kontoeinstellungen testen         Ihr Name:       Alle Tests wurden erfolgreich ausgeführt. Klicken Sie auf "Schließen" um fortzufahren.       Anhalten         E-Mail-Adr       Schließen         Serverin       Kontotyp:                   | Nach erfolgreichem<br>Test schließen |
| Posteingai       Aufgaben       Fehler         Postausga       Aufgaben       Status         Anmelde       Status       Status         Benutzern       Erledigt       Testnachricht senden       Erledigt         Kennwort:       Urchsuche       Durchsuche | n                                    |
| Anmeldung mithilfe der gesicherten Kennwortauthentifizierung (SPA) erforderlich  Veitere Einstellunge  < Zurück Weiter > Abbreche                                                                                                    | n<br>n<br>an!                        |

### Schritt 7: Kontoeinstellungen schließen

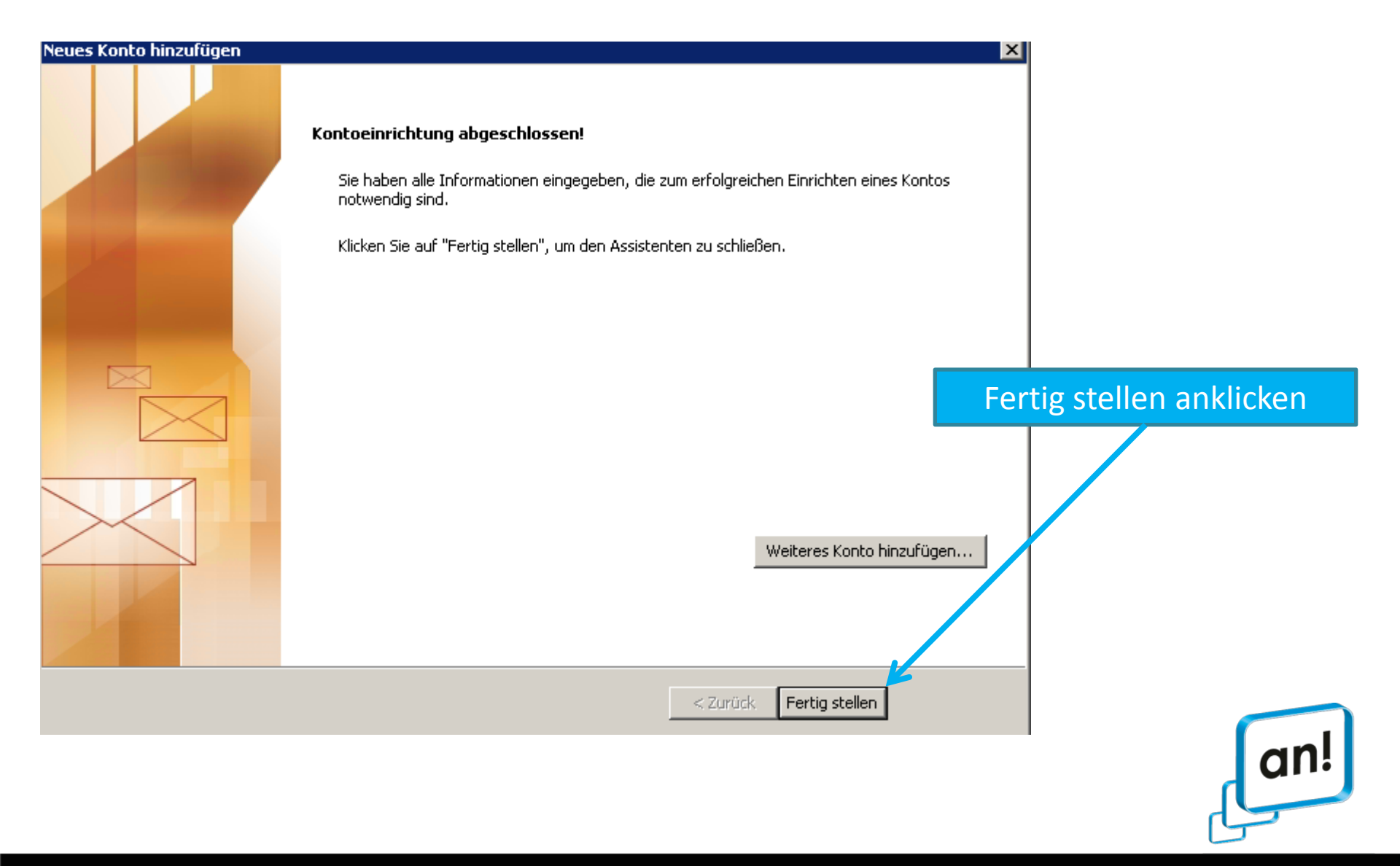

Internet, Telefon, Fernsehen. Für Leipzig aus Leipzig.

### Sie haben Ihr Postfach erfolgreich installiert.

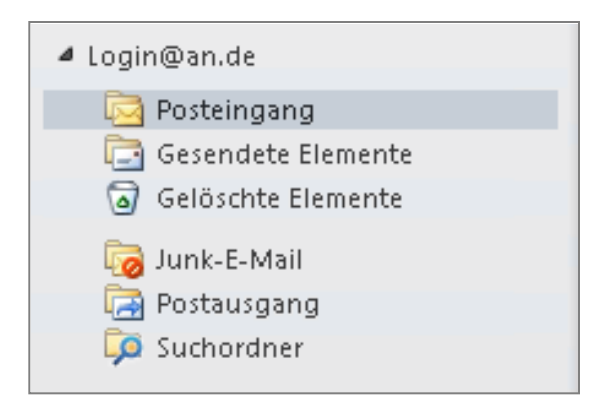

Sie können Ihre an! Mails im Outlook jetzt einsehen und absenden

Für weitere Informationen lesen Sie hier den Installationsguide von Windows und weitere nützliche Tipps im Umgang mit Outlook.

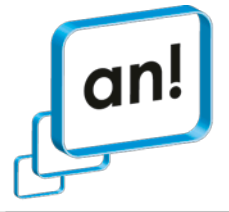

Internet, Telefon, Fernsehen. Für Leipzig aus Leipzig.